# **Oracle® Identity Manager**

Connector Guide for SAP CUA Release 9.0.4 E10441-10

April 2010

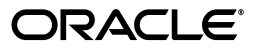

Oracle Identity Manager Connector Guide for SAP CUA, Release 9.0.4

E10441-10

Copyright © 2010, Oracle and/or its affiliates. All rights reserved.

Primary Author: Lyju Vadassery

Contributing Authors: Debapriya Datta, Devanshi Mohan, Alankrita Prakash

This software and related documentation are provided under a license agreement containing restrictions on use and disclosure and are protected by intellectual property laws. Except as expressly permitted in your license agreement or allowed by law, you may not use, copy, reproduce, translate, broadcast, modify, license, transmit, distribute, exhibit, perform, publish, or display any part, in any form, or by any means. Reverse engineering, disassembly, or decompilation of this software, unless required by law for interoperability, is prohibited.

The information contained herein is subject to change without notice and is not warranted to be error-free. If you find any errors, please report them to us in writing.

If this software or related documentation is delivered to the U.S. Government or anyone licensing it on behalf of the U.S. Government, the following notice is applicable:

U.S. GOVERNMENT RIGHTS Programs, software, databases, and related documentation and technical data delivered to U.S. Government customers are "commercial computer software" or "commercial technical data" pursuant to the applicable Federal Acquisition Regulation and agency-specific supplemental regulations. As such, the use, duplication, disclosure, modification, and adaptation shall be subject to the restrictions and license terms set forth in the applicable Government contract, and, to the extent applicable by the terms of the Government contract, the additional rights set forth in FAR 52.227-19, Commercial Computer Software License (December 2007). Oracle USA, Inc., 500 Oracle Parkway, Redwood City, CA 94065.

This software is developed for general use in a variety of information management applications. It is not developed or intended for use in any inherently dangerous applications, including applications which may create a risk of personal injury. If you use this software in dangerous applications, then you shall be responsible to take all appropriate fail-safe, backup, redundancy, and other measures to ensure the safe use of this software. Oracle Corporation and its affiliates disclaim any liability for any damages caused by use of this software in dangerous applications.

Oracle is a registered trademark of Oracle Corporation and/or its affiliates. Other names may be trademarks of their respective owners.

This software and documentation may provide access to or information on content, products, and services from third parties. Oracle Corporation and its affiliates are not responsible for and expressly disclaim all warranties of any kind with respect to third-party content, products, and services. Oracle Corporation and its affiliates will not be responsible for any loss, costs, or damages incurred due to your access to or use of third-party content, products, or services.

# Contents

| Pr | eface    |                                                                              | v     |
|----|----------|------------------------------------------------------------------------------|-------|
|    | Audier   | nce                                                                          | v     |
|    | Docum    | entation Accessibility                                                       | v     |
|    | Related  | l Documents                                                                  | vi    |
|    | Docum    | entation Updates                                                             | vi    |
|    | Conver   | ntions                                                                       | vi    |
| W  | nat's Ne | ew in Oracle Identity Manager Connector for SAP CUA?                         | vii   |
|    | Softwa   | re Updates                                                                   | vii   |
|    | Docum    | entation-Specific Updates                                                    | х     |
| 1  | About    | the Connector                                                                |       |
|    | 1.1      | Reconciliation Module                                                        | . 1-1 |
|    | 1.1.1    | Lookup Data Reconciliation                                                   | . 1-2 |
|    | 1.1.2    | User Reconciliation                                                          | . 1-2 |
|    | 1.1.2.1  | Reconciled SAP CUA Resource Object Fields                                    | . 1-2 |
|    | 1.1.2.2  | Reconciled Xellerate User (OIM User) Fields                                  | . 1-3 |
|    | 1.2      | Provisioning Module                                                          | . 1-3 |
|    | 1.3      | Supported Functionality                                                      | . 1-4 |
|    | 1.4      | Multilanguage Support                                                        | . 1-5 |
|    | 1.5      | Files and Directories on the Installation Media                              | . 1-5 |
|    | 1.6      | Determining the Release Number of the Connector                              | . 1-6 |
| 2  | Deplo    | ying the Connector                                                           |       |
|    | 2.1      | Verifying Deployment Requirements                                            | . 2-1 |
|    | 2.2      | Using External Code Files                                                    | . 2-2 |
|    | 2.3      | Installing the Connector                                                     | . 2-3 |
|    | 2.3.1    | Running the Connector Installer                                              | . 2-3 |
|    | 2.3.2    | Configuring the IT Resource                                                  | . 2-5 |
|    | 2.4      | Configuring the Oracle Identity Manager Server                               | . 2-6 |
|    | 2.4.1    | Changing to the Required Input Locale                                        | . 2-7 |
|    | 2.4.2    | Clearing Content Related to Connector Resource Bundles from the Server Cache | . 2-7 |
|    | 2.4.3    | Enabling Logging                                                             | . 2-7 |
|    | 2.5      | Configuring the Target System                                                | . 2-9 |
|    | 2.5.1    | Gathering Required Information                                               | 2-10  |

| 2.5.2   | Creating an Entry in the BAPIF4T Table                                                             | 2-10 |
|---------|----------------------------------------------------------------------------------------------------|------|
| 2.5.3   | Importing the Request                                                                              | 2-10 |
| 2.5.3.1 | Downloading the SAPCAR Utility                                                                     | 2-11 |
| 2.5.3.2 | Extracting the Request Files                                                                       | 2-11 |
| 2.5.3.3 | Performing the Request Import Operation                                                            | 2-11 |
| 2.6     | Configuring SNC to Secure Communication Between Oracle Identity Manager and the Target System 2-12 | e    |
| 2.6.1   | Prerequisites for Configuring the Connector to Use SNC                                             | 2-12 |
| 2.6.2   | Installing the Security Package                                                                    | 2-13 |
| 2.6.3   | Configuring SNC                                                                                    | 2-14 |

# **3** Configuring the Connector

| 3.1      | Configuring Reconciliation                                                | 3-1 |
|----------|---------------------------------------------------------------------------|-----|
| 3.1.1    | Partial Reconciliation                                                    | 3-1 |
| 3.1.2    | Batched Reconciliation                                                    | 3-3 |
| 3.1.3    | Configuring Trusted Source Reconciliation                                 | 3-3 |
| 3.1.4    | Configuring the Reconciliation Scheduled Tasks                            | 3-4 |
| 3.1.4.1  | Specifying Values for the Scheduled Task Attributes                       | 3-5 |
| 3.1.4.1. | 1 Lookup Fields Reconciliation Scheduled Task                             | 3-5 |
| 3.1.4.1. | 2 User Reconciliation Scheduled Task                                      | 3-6 |
| 3.2      | Configuring Provisioning                                                  | 3-7 |
| 3.3      | Configuring the Connector for Multiple Installations of the Target System | 3-8 |

# 4 Testing and Troubleshooting

| 4.1   | Running Test Cases             | 4-1 |
|-------|--------------------------------|-----|
| 4.1.1 | Testing Partial Reconciliation | 4-2 |
| 4.1.2 | Testing Batched Reconciliation | 4-3 |
| 4.2   | Troubleshooting                | 4-3 |
| 4.2.1 | Connection Errors              | 4-4 |
| 4.2.2 | Common SNC Errors              | 4-4 |
| 4.2.3 | Create User Errors             | 4-4 |
| 4.2.4 | Delete User Errors             | 4-5 |
| 4.2.5 | Modify User Errors             | 4-5 |
| 4.2.6 | Child Data Errors              | 4-6 |

## 5 Known Issues

# A Attribute Mappings Between Oracle Identity Manager and SAP CUA

# B Custom Objects Created in the SAP System

## Index

# Preface

This guide describes the connector that is used to integrate Oracle Identity Manager with SAP CUA.

## Audience

This guide is intended for resource administrators and target system integration teams.

# **Documentation Accessibility**

Our goal is to make Oracle products, services, and supporting documentation accessible to all users, including users that are disabled. To that end, our documentation includes features that make information available to users of assistive technology. This documentation is available in HTML format, and contains markup to facilitate access by the disabled community. Accessibility standards will continue to evolve over time, and Oracle is actively engaged with other market-leading technology vendors to address technical obstacles so that our documentation can be accessible to all of our customers. For more information, visit the Oracle Accessibility Program Web site at http://www.oracle.com/accessibility/.

#### Accessibility of Code Examples in Documentation

Screen readers may not always correctly read the code examples in this document. The conventions for writing code require that closing braces should appear on an otherwise empty line; however, some screen readers may not always read a line of text that consists solely of a bracket or brace.

#### Accessibility of Links to External Web Sites in Documentation

This documentation may contain links to Web sites of other companies or organizations that Oracle does not own or control. Oracle neither evaluates nor makes any representations regarding the accessibility of these Web sites.

#### Access to Oracle Support

Oracle customers have access to electronic support through My Oracle Support. For information, visit http://www.oracle.com/support/contact.html or visit http://www.oracle.com/accessibility/support.html if you are hearing impaired.

# **Related Documents**

For information about installing and using Oracle Identity Manager, see the Oracle Identity Manager documentation library.

For generic information about connectors, see *Oracle Identity Manager Connector Concepts*.

The following Oracle Technology Network page provides links to Oracle Identity Manager documentation:

http://www.oracle.com/technology/documentation/oim.html

# **Documentation Updates**

Oracle is committed to delivering the best and most recent information available. For information about updates to the Oracle Identity Manager Connectors documentation, visit Oracle Technology Network at

http://www.oracle.com/technology/documentation/index.html

# Conventions

The following text conventions are used in this document:

| Convention | Meaning                                                                                                    |
|------------|----------------------------------------------------------------------------------------------------|
| boldface   | Boldface type indicates graphical user interface elements associated with an action, or terms defined in text or the glossary.            |
| italic     | Italic type indicates book titles, emphasis, or placeholder variables for which you supply particular values.                             |
| monospace  | Monospace type indicates commands within a paragraph, URLs, code<br>in examples, text that appears on the screen, or text that you enter. |

# What's New in Oracle Identity Manager Connector for SAP CUA?

This chapter provides an overview of the updates made to the software and documentation for the SAP CUA connector in release 9.0.4.8.

**See Also:** The earlier release of this guide for information about updates that were new for that release

The updates discussed in this chapter are divided into the following categories:

Software Updates

This section describes updates made to the connector software.

Documentation-Specific Updates

This section describes major changes made to this guide. These changes are not related to software updates.

# Software Updates

The following sections discuss software updates:

- Software Updates in Release 9.0.4.1
- Software Updates in Release 9.0.4.1\_6742861
- Software Updates in Releases 9.0.4.2 Through 9.0.4.3
- Software Updates in Releases 9.0.4.4
- Software Updates in Release 9.0.4.5
- Software Updates in Release 9.0.4.6
- Software Updates in Release 9.0.4.7
- Software Updates in Release 9.0.4.8

#### Software Updates in Release 9.0.4.1

The following are software updates in release 9.0.4.1:

- Changes in the Directory Structure of the Connector Files on the Installation Media
- Support for Oracle Application Server

#### Changes in the Directory Structure of the Connector Files on the Installation Media

There are some changes in the directory structure of the testing utility files. These changes have been made in the "Files and Directories on the Installation Media" section.

#### Support for Oracle Application Server

In this release, the connector supports Oracle Application Server. Changes related to this software update have been made in the following sections:

- Installing the Security Package section on page 2-13
- Enabling Logging section on page 2-7

From Chapter 5, "Known Issues" on page 5-1, the following item has been removed:

"The connector uses the JCO API that supports JDK 1.4 to communicate with SAP CUA. Oracle Identity Manager supports the Oracle Containers for J2EE (OC4J) release that works on JDK 1.5. Therefore, the connector does not support OC4J."

#### Software Updates in Release 9.0.4.1\_6742861

The following are software updates in release 9.0.4.1\_6742861:

- Changes in Fields That Are Reconciled
- Resolved Issues in Release 9.0.4.1\_6742861

#### **Changes in Fields That Are Reconciled**

In the "Lookup Data Reconciliation" section, the Lookup.SAP.CUA.ChildSystem has been added to the list of lookup definitions.

In the "Reconciled SAP CUA Resource Object Fields" section, the following fields have been added to the list of User Role fields that are reconciled:

- StartDate
- EndDate

#### Resolved Issues in Release 9.0.4.1\_6742861

The following are issues resolved in release 9.0.4.1\_6742861:

| Bug Number | Issue                                                                                                    | Resolution                                                                                                    |
|------------|----------------------------------------------------------------------------------------------------|----------------------------------------------------------------------------------------------------|
| 6366964    | An error was thrown if you did<br>not specify values for the User<br>Role or Profile field on the process<br>form. | This issue has been resolved. The User Role and Profile fields<br>have been mandatory fields on the process form.     |
| 6409766    | A start date and end date could<br>not be set for an SAP role during<br>a provisioning operation.                  | This issue has been resolved. During a provisioning operation, you can set a start date and end date for an SAP role. |
| 6359766    | Reconciliation and provisioning<br>failed if you did not specify a<br>value for the User Group<br>attribute.       | This issue has been resolved. The User Group attribute is not a mandatory attribute.                                  |

#### Software Updates in Releases 9.0.4.2 Through 9.0.4.3

There are no software updates in releases 9.0.4.2 through 9.0.4.3.

#### Software Updates in Releases 9.0.4.4

The following is a software update in release 9.0.4.4:

Using the Connector Installer

#### Using the Connector Installer

From Oracle Identity Manager release 9.1.0 onward, the Administrative and User Console provides the Connector Installer feature. This feature can be used to automate the connector installation procedure.

See "Installing the Connector" on page 2-3 for details.

#### Software Updates in Release 9.0.4.5

The following are issues resolved in release 9.0.4.5:

| Bug Number | Issue                                                                                                    | Resolution                                                                                                    |
|------------|----------------------------------------------------------------------------------------------------|----------------------------------------------------------------------------------------------------|
| 7644485    | During reconciliation, the time<br>stamp of the Oracle Identity<br>Manager host computer is used to<br>set the time stamp value in the<br>TimeStamp IT resource<br>parameter. This time stamp is<br>used to determine which records<br>must be fetched from the target<br>system during the next<br>reconciliation run.<br>If the time zone of the Oracle<br>Identity Manager host computer<br>was different from the time zone<br>of the target system host<br>computer, then some records that<br>should have been fetched for<br>reconciliation were not fetched. | This issue has been resolved. The OIMServerTimeZone<br>attribute has been added in the scheduled task. You use this<br>attribute to specify the time zone of the Oracle Identity<br>Manager host computer.<br>See "User Reconciliation Scheduled Task" for more<br>information about this attribute. |
| 7418360    | The<br>java.lang.OutOfMemoryErro<br>r exception was encountered if a<br>provisioning operation involved a<br>large number of users.                                                                                                    | This issue has been resolved. The connector now supports SAP JCo 3.0. The issue is not encountered when you use SAP custom code files provided along with this version of the SAP JCo.                                                                                                    |
|            |                                                                                                    | <b>Note:</b> SAP JCo 3.0 replaces SAP JCo 2.0 and SAP JCo 2.1. It requires JVM version 1.5 or later, and it is incompatible with earlier versions of SAP JCo.                                                                                                    |
|            |                                                                                                    | See "Verifying Deployment Requirements" for information about the required external files.                                                                                                    |

### Software Updates in Release 9.0.4.6

The following are issues resolved in release 9.0.4.6:

| Bug Number | Issue                                                                                                    | Resolution                                                                                                    |
|------------|----------------------------------------------------------------------------------------------------|----------------------------------------------------------------------------------------------------|
| 7652537    | If a single role assigned to a target<br>system user was deleted and the<br>user was then reconciled, the<br>deletion of the role was not<br>reflected on the process form. | This issue has been resolved. If a target system user has been<br>assigned only one role and if you delete that role, then the<br>deletion of the role is reflected on the process form after<br>reconciliation. |

| Bug Number | Issue                                                                                                | Resolution                                                                                                    |
|------------|----------------------------------------------------------------------------------------------------|----------------------------------------------------------------------------------------------------|
| 6409766    | During provisioning, a start date<br>and end date could not be set for<br>a role assigned to a user. | This issue has been resolved. During provisioning, you can<br>assign a start date and end date to a role assigned to a user. If<br>you do not specify a start date and end date, then the<br>following default values are used: |
|            |                                                                                                    | Start Date: Current date of the target system host computer                                                                                                    |
|            |                                                                                                    | End Date: 31-Dec-9999                                                                                                    |

#### Software Updates in Release 9.0.4.7

There are no software updates in release 9.0.4.7.

#### Software Updates in Release 9.0.4.8

The following are issues resolved in release 9.0.4.8:

| Bug Number | Issue                                                                                                    | Resolution                                                                                                    |
|------------|----------------------------------------------------------------------------------------------------|----------------------------------------------------------------------------------------------------|
| 7558078    | An error was encountered when<br>you tried to provision the SAP<br>CUA resource to multiple users at<br>the same time                                                                                                    | The TimeoutRetryCount and TimeoutCount parameters have<br>been added in the IT resource definition. You use these<br>parameters to specify the delay between consecutive retries<br>of the Add User Role process task. |
| 8398133    | Blank values provided for "from"<br>and "to" date fields while<br>adding/removing roles displays<br>wrong values in SAP. These<br>wrong values are displayed for<br>the machines having (GMT-x) or<br>(GMT+x) timezones. | This issue has been resolved for any timezone. The default<br>dates are set in the target system, if blank values are<br>provided during provisioning of roles.                                                        |

# **Documentation-Specific Updates**

The following sections discuss documentation-specific updates:

- Documentation-Specific Updates in Releases 9.0.4.1 Through 9.0.4.7
- Documentation-Specific Updates in Release 9.0.4.8

#### Documentation-Specific Updates in Releases 9.0.4.1 Through 9.0.4.7

The following documentation-specific updates have been made in releases 9.0.4.1 through 9.0.4.7:

- The connector cannot be used with an Oracle Identity Manager installation on OC4J. This point is mentioned in the "Known Issues" chapter. Instructions to enable logging on OC4J have been removed from the "Enabling Logging" section on page 2-7.
- The following changes have been made in the "Verifying Deployment Requirements" section on page 2-1:

This section provides information about the permissions to be assigned to the target system user account that Oracle Identity Manager uses to connect to and communicate with the target system. This information has been modified.

Information about the certified Oracle Identity Manager releases has been modified.

The JDK requirement has been added.

### **Documentation-Specific Updates in Release 9.0.4.8**

The following is a documentation-specific update that has been made in release 9.0.4.8:

In the "Multilanguage Support" section, Arabic has been added to the list of languages that the connector supports.

From this release onward:

The minimum certified release of Oracle Identity Manager is release 9.1.0.1.

The minimum certified release of JDK is release 1.4.2.

See "Verifying Deployment Requirements" section for the complete listing of certified components.

1

# About the Connector

Oracle Identity Manager automates access rights management, security, and provisioning of IT resources. Oracle Identity Manager connectors are used to integrate Oracle Identity Manager with third-party applications. This guide discusses the procedure to deploy the connector that is used to integrate Oracle Identity Manager with SAP CUA.

**Note:** Oracle Identity Manager connectors were referred to as *resource adapters* prior to the acquisition of Thor Technologies by Oracle.

This chapter contains the following sections:

- Reconciliation Module
- Provisioning Module
- Supported Functionality
- Multilanguage Support
- Files and Directories on the Installation Media
- Determining the Release Number of the Connector

**Note:** In this guide, the term *Oracle Identity Manager server* refers to the computer on which Oracle Identity Manager is installed.

At some places in this guide, SAP CUA has been referred to as the *target system*.

# **1.1 Reconciliation Module**

**Reconciliation** involves duplicating in Oracle Identity Manager the creation of and modifications to user accounts on the target system. It is an automated process initiated by a scheduled task that you configure.

**See Also:** The "Deployment Configurations of Oracle Identity Manager" section in *Oracle Identity Manager Connector Concepts Guide* for conceptual information about reconciliation configurations

Based on the type of data reconciled from the target system, reconciliation can be divided into the following types:

- Lookup Data Reconciliation
- User Reconciliation

## 1.1.1 Lookup Data Reconciliation

The following fields of SAP CUA are reconciled:

- Lookup.SAP.CUA.Roles
- Lookup.SAP.CUA.TimeZone
- Lookup.SAP.CUA.LangComm
- Lookup.SAP.CUA.UserTitle
- Lookup.SAP.CUA.DecimalNotation
- Lookup.SAP.CUA.DateFormat
- Lookup.SAP.CUA.UserGroups
- Lookup.SAP.CUA.CommType
- Lookup.SAP.CUA. ChildSystem
- Lookup.SAP.CUA.Profiles

The following lookup fields are not reconciled:

- Lookup.SAP.CUA.UserType
- Lookup.SAP.CUA.LockUser
- Lookup.SAP.CUA.RoleProfileOption

## 1.1.2 User Reconciliation

This section discusses elements that are specific to user reconciliation between SAP CUA and Oracle Identity Manager.

## 1.1.2.1 Reconciled SAP CUA Resource Object Fields

The following fields are reconciled:

- Extension
- Telephone
- Time Zone
- Lang Logon
- User Group
- Department
- Lang Comm
- Last Name
- First Name
- User Title
- User ID
- Start Menu
- User Type

- Alias
- Lock User
- Communication Type
- Code
- Building
- Floor
- Room No
- Function
- Decimal Notation
- Date Format
- Email Address
- Fax Number
- User Profile
  - User Profile
  - System Name
- User Role
  - User Role
  - System Name
  - StartDate
  - EndDate

## 1.1.2.2 Reconciled Xellerate User (OIM User) Fields

If trusted source reconciliation is implemented, then the following fields are reconciled:

- User ID
- FirstName
- LastName
- Organization
- Email
- Employee Type
- User Type

# 1.2 Provisioning Module

**Provisioning** involves creating or modifying a user's account on the target system through Oracle Identity Manager. You use the Oracle Identity Manager Administrative and User Console to perform provisioning operations.

**See Also:** The "Deployment Configurations of Oracle Identity Manager" section in *Oracle Identity Manager Connector Concepts Guide* for conceptual information about provisioning For this target system, the following fields are provisioned:

- User ID
- Password
- Last Name
- User Group

The following fields are mandatory for the Create User provisioning function to work:

**Note:** To ensure that provisioning is completed successfully, you must specify either the role or profile in the field provided in the process form and then specify whether it is a role or profile. This is to activate the user on the SAP CUA master system.

- User Role or Profile
- Role or Profile Option

# **1.3 Supported Functionality**

The following table lists the functions that are available with this connector.

| Function                                  | Туре           | Description                                                         |
|-------------------------------------------|----------------|---------------------------------------------------------------------|
| Create User                               | Provisioning   | Creates a user in SAP CUA                                           |
| Delete User                               | Provisioning   | Deletes a user from SAP CUA                                         |
| Lock User                                 | Provisioning   | Locks a user in SAP CUA                                             |
| Unlock User                               | Provisioning   | Unlocks a user in SAP CUA                                           |
| Reset User Password                       | Provisioning   | Resets a user password in SAP CUA                                   |
| Edit User                                 | Provisioning   | Modifies information about a user in SAP CUA                        |
| Add User to Activity<br>Group (Role)      | Provisioning   | Adds a user to an activity group in SAP CUA                         |
| Remove User from<br>Activity Group (Role) | Provisioning   | Removes a user from an activity group in SAP CUA                    |
| Assign Profile to User                    | Provisioning   | Adds a profile to a user in SAP CUA                                 |
| Remove Profile from User                  | Provisioning   | Removes a profile from a user in SAP CUA                            |
| Create User                               | Reconciliation | Creates a user in Oracle Identity Manager                           |
| Delete User                               | Reconciliation | Deletes a user from Oracle Identity Manager                         |
| Lock User                                 | Reconciliation | Locks a user in Oracle Identity Manager                             |
| Unlock User                               | Reconciliation | Unlocks a user in Oracle Identity Manager                           |
| Edit User                                 | Reconciliation | Modifies information about a user in Oracle Identity<br>Manager     |
| Add User to Activity<br>Group (Role)      | Reconciliation | Assigns an activity group to a user in Oracle Identity<br>Manager   |
| Remove User from<br>Activity Group (Role) | Reconciliation | Removes an activity group from a user in Oracle Identity<br>Manager |
| Add Profile to User                       | Reconciliation | Assigns a profile to a user in Oracle Identity Manager              |

| Function                 | Туре           | Description                                              |
|--------------------------|----------------|----------------------------------------------------------|
| Remove Profile from User | Reconciliation | Removes a profile from a user in Oracle Identity Manager |

**See Also:** Appendix A for information about attribute mappings between Oracle Identity Manager and SAP CUA

# 1.4 Multilanguage Support

This release of the connector supports the following languages:

- Arabic
- Chinese Simplified
- Chinese Traditional
- English
- French
- German
- Italian
- Japanese
- Korean
- Portuguese (Brazilian)
- Spanish

**See Also:** *Oracle Identity Manager Globalization Guide* for information about supported special characters

# 1.5 Files and Directories on the Installation Media

The files and directories on the installation media are listed and described in Table 1–1.

File in the Installation Media Directory Description This XML file contains configuration information that is used during configuration/SAPCUA-CI.xml connector installation. BAPI/xlsapcuacar.sar This file is extracted and the components are deployed on the SAP CUA server for the connector to work with SAP CUA. lib/xliSAPCUA.jar This JAR file contains the class files that are required for provisioning. During connector deployment, this file is copied into the following directory: OIM\_HOME/xellerate/JavaTasks This JAR file contains the class files that are required for reconciliation. lib/xliSAPCUARecon.jar During connector deployment, this file is copied into the following directory: OIM\_HOME/xellerate/ScheduleTask

Table 1–1 Files and Directories on the Installation Media

| File in the Installation Media<br>Directory        | Description                                                                                                    |  |
|----------------------------------------------------|----------------------------------------------------------------------------------------------------|--|
| Files in the resources directory                   | Each of these resource bundle files contains language-specific information<br>that is used by the connector. During connector deployment, this file is<br>copied into the following directory:                           |  |
|                                                    | OIM_HOME/xellerate/connectorResources                                                                                                    |  |
|                                                    | <b>Note:</b> A <b>resource bundle</b> is a file containing localized versions of the text strings that are displayed on the Administrative and User Console. These text strings include GUI element labels and messages. |  |
| test/Troubleshoot/TroubleShooti<br>ngUtility.class | This utility is used to test connector functionality.                                                                                                    |  |
| test/Troubleshoot/global.proper ties               | This file is used to specify the parameters and settings required to connect to the target system by using the testing utility.                                                                                          |  |
| test/Troubleshoot/log.propertie s                  | This file is used to specify the log level and the directory in which the log file is to be created when you run the testing utility.                                                                                    |  |
| xml/SAPCUAResourceObject.xml                       | This XML file contains definitions for the following components of the connector:                                                                                                    |  |
|                                                    | IT resource type                                                                                                    |  |
|                                                    | <ul> <li>Custom process form</li> </ul>                                                                                                    |  |
|                                                    | <ul> <li>Process task and adapters (along with their mappings)</li> </ul>                                                                                                    |  |
|                                                    | <ul> <li>Resource object</li> </ul>                                                                                                    |  |
|                                                    | <ul> <li>Provisioning process</li> </ul>                                                                                                    |  |
|                                                    | Pre-populate rules                                                                                                    |  |
|                                                    | Reconciliation process                                                                                                    |  |
|                                                    | Lookup definitions                                                                                                    |  |
| xml/SAPCUAXLResourceObject.xml                     | This XML file contains the configuration for the Xellerate User (OIM User).<br>You must import this file only if you plan to use the connector in trusted<br>source reconciliation mode.                                 |  |

Table 1–1 (Cont.) Files and Directories on the Installation Media

**Note:** The files in the test directory are used only to run tests on the connector.

# 1.6 Determining the Release Number of the Connector

You might have a deployment of an earlier release of the connector. While deploying the latest release, you might want to know the release number of the earlier release. To determine the release number of the connector that has already been deployed:

1. In a temporary directory, extract the contents of the following JAR file:

OIM\_HOME/xellerate/JavaTasks/xliSAPCUA.jar

2. Open the manifest.mf file in a text editor. The manifest.mf file is one of the files bundled inside the xliSAPCUA.jar file.

In the manifest.mf file, the release number of the connector is displayed as the value of the Version property.

# **Deploying the Connector**

Deploying the connector involves the following steps:

- Verifying Deployment Requirements
- Using External Code Files
- Installing the Connector
- Configuring the Oracle Identity Manager Server
- Configuring the Target System
- Configuring SNC to Secure Communication Between Oracle Identity Manager and the Target System

# 2.1 Verifying Deployment Requirements

The following table lists the deployment requirements for the connector.

| ltem                    | Requirement                                                                                                    |  |
|-------------------------|----------------------------------------------------------------------------------------------------|--|
| Oracle Identity Manager | Oracle Identity Manager release 9.1.0.1 or later<br><b>Note:</b> From release 9.0.4.5 onward, the connector supports SAP JCo 3.0, and SAP JCo 3.0 supports JDK 1.5 and later. Therefore, you must verify that the Oracle Identity Manager and application server combination that you use supports JDK 1.5. |  |
|                         |                                                                                                    |  |
|                         | See the following Oracle Technology Network page for information about certified configurations of Oracle Identity Manager:                                                                                                    |  |
|                         | http://www.oracle.com/technology/software/products/ias/file<br>s/idm_certification_101401.html                                                                                                    |  |
| Target systems          | The target system can be any one of the following:                                                                                                    |  |
|                         | <ul> <li>SAP R/3 4.6C (running on Basis 4.6C)</li> </ul>                                                                                                    |  |
|                         | <ul> <li>SAP R/3 4.7 (running on WAS 6.20)</li> </ul>                                                                                                    |  |
|                         | <ul> <li>mySAP ERP 2004 ECC 5.0 (running on WAS 6.40)</li> </ul>                                                                                                    |  |
|                         | <ul> <li>mySAP ERP 2005 ECC 6.0 (running on WAS 7.00)</li> </ul>                                                                                                    |  |
|                         | Note: From version 6.40 onward, SAP WAS is also known as "SAP NetWeaver."                                                                                                    |  |

| Item                       | Requirement                                                                                                    |
|----------------------------|----------------------------------------------------------------------------------------------------|
| External code              | The following SAP custom code files:                                                                                                    |
|                            | sapjco3.jar version 3.0                                                                                                    |
|                            | Additional file for Microsoft Windows:                                                                                                    |
|                            | sapjco3.dll version: 3.0                                                                                                    |
|                            | Additional file for Solaris and Linux:                                                                                                    |
|                            | libsapjco3.so version: 3.0                                                                                                    |
| Target system user account | Oracle Identity Manager uses this user account to connect to and communicate with the target system.                                                                                                    |
|                            | For minimum authorization, create a user account and assign the S_CUS_CMP profile and SAP_BC_USER_ADMIN role to it. The User type must be set to Communication. This is the default setting for user accounts. |
|                            | If you are not able to find the profiles or role for minimum authorization, then you need to create a user account, and assign it to the SAP_ALL and SAP_NEW groups. These are used for full authorization.    |
|                            | You provide the credentials of this user account while configuring the IT resource. The procedure is described later in this guide.                                                                            |
|                            | If this target system user account is not assigned the specified rights, then the following error message may be displayed during connector operations:                                                        |
|                            | SAP Connection JCO Exception: User TEST_USER has no RFC authorization for function group SYST                                                                                                    |
| IDK                        | IDK 1.4.2                                                                                                    |

# 2.2 Using External Code Files

**Note:** In a clustered environment, copy the JAR files and the contents of the connectorResources directory to the corresponding directories on each node of the cluster.

To download and copy the external code files to the required locations:

- 1. Download the SAP Java connector file from the SAP Web site as follows:
  - **a.** Open the following page in a Web browser:

https://websmp104.sap-ag.de/connectors

- **b.** Open the SAP JAVA Connector page by selecting **Application Platform**, **Connectivity, Connectors, SAP Java Connector**, and **Tools & Services**.
- **c.** On the SAP JAVA Connector page, links for files that you can download are displayed on the right pane. Click the link for the SAP JCO release that you want to download.
- **d.** In the dialog box that is displayed, specify the path of the directory in which you want to save the file.
- 2. Extract the contents of the file that you download.
- **3.** Copy the sapjco3.jar file into the *OIM\_HOME*/Xellerate/ThirdParty directory.
- **4.** Copy the RFC files into the required directory, and then modify the appropriate environment variable so that it includes the path to this directory:

• On Microsoft Windows:

Copy the sapjco3.dll file into the winnt\system32 directory. Alternatively, you can copy these files into any directory and then add the path to the directory in the PATH environment variable.

On Solaris and Linux:

Copy the libsapjco3.so file into the /usr/local/jco directory, and then add the path to this directory in the LD\_LIBRARY\_PATH environment variable.

5. Restart the server for the changes in the environment variable to take effect.

# 2.3 Installing the Connector

**Note:** In this guide, the term **Connector Installer** has been used to refer to the Connector Installer feature of the Oracle Identity Manager Administrative and User Console.

Installing the connector on Oracle Identity Manager release 9.1.0 or later involves the following procedures:

- Running the Connector Installer
- Configuring the IT Resource

## 2.3.1 Running the Connector Installer

To run the Connector Installer:

1. Copy the contents of the connector installation media into the following directory:

OIM\_HOME/xellerate/ConnectorDefaultDirectory

- **2.** Log in to the Administrative and User Console by using the user account described in the "Creating the User Account for Installing Connectors" section of *Oracle Identity Manager Administrative and User Console*.
- 3. Click **Deployment Management**, and then click **Install Connector**.
- **4.** From the Connector List list, select **SAP CUA** *RELEASE\_NUMBER*. This list displays the names and release numbers of connectors whose installation files you copy into the default connector installation directory:

OIM\_HOME/xellerate/ConnectorDefaultDirectory

If you have copied the installation files into a different directory, then:

- **a.** In the **Alternative Directory** field, enter the full path and name of that directory.
- **b.** To repopulate the list of connectors in the Connector List list, click **Refresh**.
- **c.** From the Connector List list, select **SAP CUA** *RELEASE\_NUMBER*.
- 5. Click Load.
- 6. To start the installation process, click Continue.

The following tasks are performed in sequence:

- a. Configuration of connector libraries
- **b.** Import of the connector XML files (by using the Deployment Manager)
- c. Compilation of adapters

On successful completion of a task, a check mark is displayed for the task. If a task fails, then an X mark and a message stating the reason for failure are displayed. Depending on the reason for the failure, make the required correction and then perform one of the following steps:

- Retry the installation by clicking Retry.
- Cancel the installation and begin again from Step 1.
- **7.** If all three tasks of the connector installation process are successful, then a message indicating successful installation is displayed. In addition, a list of the steps that you must perform after the installation is displayed. These steps are as follows:
  - **a.** Ensuring that the prerequisites for using the connector are addressed

**Note:** At this stage, run the PurgeCache utility to load the server cache with content from the connector resource bundle in order to view the list of prerequisites. Refer to "Clearing Content Related to Connector Resource Bundles from the Server Cache" on page 2-7 for information about running the PurgeCache utility.

There are no prerequisites for some predefined connectors.

**b.** Configuring the IT resource for the connector

Record the name of the IT resource displayed on this page. The procedure to configure the IT resource is described later in this guide.

**c.** Configuring the scheduled tasks that are created when you installed the connector

Record the names of the scheduled tasks displayed on this page. The procedure to configure these scheduled tasks is described later in this guide.

**8.** Copy the files from the test directory on the installation media to the following directory:

OIM\_HOME/xellerate/sapcua/test

**Note:** When you run the Connector Installer, it copies the connector files and external code files to destination directories on the Oracle Identity Manager host computer. These files are listed in Table 1–1.

#### Installing the Connector in an Oracle Identity Manager Cluster

While installing Oracle Identity Manager in a clustered environment, you must copy all the JAR files and the contents of the connectorResources directory into the corresponding directories on each node of the cluster. See "Files and Directories on the Installation Media" on page 1-5 for information about the files that you must copy and their destination locations on the Oracle Identity Manager server.

## 2.3.2 Configuring the IT Resource

**Note:** Perform this procedure if you are installing the connector on Oracle Identity Manager release 9.1.0 or later.

You must specify values for the parameters of the SAP CUA  ${\tt IT}$  Resource IT resource as follows:

- **1.** Log in to the Administrative and User Console.
- 2. Expand Resource Management.
- **3.** Click Manage IT Resource.
- **4.** In the IT Resource Name field on the Manage IT Resource page, enter SAP CUA IT Resource and then click **Search**.
- 5. Click the edit icon for the IT resource.
- 6. From the list at the top of the page, select **Details and Parameters**.
- **7.** Specify values for the parameters of the IT resource. The following table describes each parameter:

| Parameter Description                |                                                                                                    | Default/Sample Value                                             |  |
|--------------------------------------|----------------------------------------------------------------------------------------------------|------------------------------------------------------------------|--|
| SAPChangePasswordSystem              | Flag that accepts the value X or ' '                                                                                                    | Х                                                                |  |
|                                      | If the value is X, then the password is changed<br>only in the master system. If the value is '', then<br>the password is changed in both master and child<br>systems. This parameter is used by the Reset<br>Password function. | <b>Note:</b> If you want to enter X, then enter it in uppercase. |  |
| SAPClient                            | SAP client ID                                                                                                    | 800                                                              |  |
| SAPHost                              | SAP host IP address                                                                                                    | 172.20.70.204                                                    |  |
| SAPLanguage                          | SAP language                                                                                                    | EN                                                               |  |
|                                      | The value can be any one of the following:                                                                                                    |                                                                  |  |
|                                      | <ul> <li>EN (for English)</li> </ul>                                                                                                    |                                                                  |  |
|                                      | ■ JA (for Japanese)                                                                                                    |                                                                  |  |
|                                      | <ul> <li>FR (for French)</li> </ul>                                                                                                    |                                                                  |  |
| SAPMasterSystem                      | SAP CUA master system                                                                                                    | CUA47                                                            |  |
| SAPPassword Password of the SAP user |                                                                                                    | changethis                                                       |  |
| SAPsnc_lib                           | Path where the crypto library is placed                                                                                                    | c://usr//sap//sapcrypt                                           |  |
|                                      | This is required only if Secure Network<br>Communication (SNC) is enabled.                                                                                                    | o.dll                                                            |  |
| SAPsnc_mode                          | Specifies whether or not SNC is to be used to<br>secure communication between Oracle Identity<br>Manager and the target system                                                                                                   | 0                                                                |  |
|                                      | The value is 1 if SNC is enabled. Otherwise, it is 0. Other SNC values are required only if this parameter is set to 1.                                                                                                    |                                                                  |  |
|                                      | <b>Note:</b> It is recommended that you enable SNC to secure communication with the target system.                                                                                                    |                                                                  |  |

| Parameter            | Description                                                                                                    | Default/Sample Value                                 |  |
|----------------------|----------------------------------------------------------------------------------------------------|------------------------------------------------------|--|
| SAPsnc_myname        | SNC system name                                                                                                    | p:CN=TST,OU=SAP,                                     |  |
|                      | This is required only if SNC is enabled.                                                                                       | O=ORA, c=IN                                          |  |
| SAPsnc_partnername   | Domain name of the SAP server                                                                                                  | p:CN=I47,OU=SAP,                                     |  |
|                      | This is required only if SNC is enabled.                                                                                       | O=ORA, c=IN                                          |  |
| SAPsnc_qop           | Protection level (quality of protection, QOP) at which data is transferred                                                     | 3                                                    |  |
|                      | The default value is 3 . Valid values are:                                                                                     |                                                      |  |
|                      | <ul> <li>1: Secure authentication only</li> </ul>                                                                              |                                                      |  |
|                      | <ul> <li>2: Data integrity protection</li> </ul>                                                                               |                                                      |  |
|                      | <ul> <li>3: Data privacy protection</li> </ul>                                                                                 |                                                      |  |
|                      | <ul> <li>8: Use value from the parameter</li> </ul>                                                                            |                                                      |  |
|                      | <ul> <li>9: Use maximum value available</li> </ul>                                                                             |                                                      |  |
|                      | This is required only if SNC is enabled.                                                                                       |                                                      |  |
| SAPSystemNo          | SAP system number                                                                                                    | 00                                                   |  |
| SAPType              | Type of SAP system                                                                                                    | CUA                                                  |  |
| SAPUser              | SAP user                                                                                                    | Xellerate                                            |  |
| TimeStamp            | For the first reconciliation run, the timestamp value is not set. For subsequent rounds of                                     | The following are sample timestamp values:           |  |
|                      | reconciliation, the time at which the previous<br>round of reconciliation was completed is stored<br>in this parameter.        | English:Jun 01, 2006 at<br>10:00:00 GMT+05:30        |  |
|                      |                                                                                                    | French:juin. 01, 2006<br>at 10:00:00 GMT+05:30       |  |
|                      |                                                                                                    | <b>Japanese:</b> 6 01, 2006 at<br>10:00:00 GMT+05:30 |  |
| CustomizedReconQuery | Query condition on which reconciliation must be based                                                                          | firstname=Test&lastnam<br>e=CUAuser                  |  |
|                      | If you specify a query condition for this parameter, then the target system records are searched based on the query condition. |                                                      |  |
|                      | If you want to reconcile all the target system records, then do not specify a value for this parameter.                        |                                                      |  |
|                      | The query can be composed with the AND (&) and OR (1) logical operators.                                                       |                                                      |  |
|                      | For more information about this parameter, refer to the "Partial Reconciliation" section on page 3-1.                          |                                                      |  |

**8.** To save the values, click **Update**.

# 2.4 Configuring the Oracle Identity Manager Server

Configuring the Oracle Identity Manager server involves performing the following procedures:

**Note:** In a clustered environment, you must perform this step on each node of the cluster.

- Changing to the Required Input Locale
- Clearing Content Related to Connector Resource Bundles from the Server Cache
- Enabling Logging

### 2.4.1 Changing to the Required Input Locale

Changing to the required input locale (language and country setting) involves installing the required fonts and setting the required input locale.

You may require the assistance of the system administrator to change to the required input locale.

## 2.4.2 Clearing Content Related to Connector Resource Bundles from the Server Cache

The Connector Installer copies resource bundles into the

*OIM\_HOME*/xellerate/connectorResources directory. Whenever you add a new resource bundle in the connectorResources directory or make a change in an existing resource bundle, you must clear content related to connector resource bundles from the server cache.

To clear content related to connector resource bundles from the server cache:

1. In a command window, change to the OIM\_HOME/xellerate/bin directory.

**Note:** You must perform Step 1 before you perform Step 2. An exception is thrown if you run the command described in Step 2 as follows:

OIM\_HOME/xellerate/bin/batch\_file\_name

- 2. Enter one of the following commands:
  - On Microsoft Windows:

PurgeCache.bat ConnectorResourceBundle

On UNIX:

PurgeCache.sh ConnectorResourceBundle

**Note:** You can ignore the exception that is thrown when you perform Step 2.

In this command, ConnectorResourceBundle is one of the content categories that you can remove from the server cache. Refer to the following file for information about the other content categories:

OIM\_HOME/xellerate/config/xlConfig.xml

## 2.4.3 Enabling Logging

When you enable logging, Oracle Identity Manager automatically stores in a log file information about events that occur during the course of provisioning and reconciliation operations. To specify the type of event for which you want logging to take place, you can set the log level to one of the following:

ALL

This level enables logging for all events.

DEBUG

This level enables logging of information about fine-grained events that are useful for debugging.

INFO

This level enables logging of informational messages that highlight the progress of the application at coarse-grained level.

WARN

This level enables logging of information about potentially harmful situations.

ERROR

This level enables logging of information about error events that may still allow the application to continue running.

FATAL

This level enables logging of information about very severe error events that could cause the application to stop functioning.

OFF

This level disables logging for all events.

The file in which you set the log level and the log file path depend on the application server that you use:

#### Oracle WebLogic

To enable logging:

 Add the following lines in the OIM\_HOME/xellerate/config/log.properties file:

```
log4j.logger.XELLERATE=log_level
log4j.logger.XL_INTG.SAPCUA=log_level
```

2. In these lines, replace *log\_level* with the log level that you want to set.

For example:

```
log4j.logger.XELLERATE=INFO
log4j.logger.XL_INTG.SAPCUA=INFO
```

After you enable logging, log information is displayed on the server console.

#### IBM WebSphere

To enable logging:

 Add the following lines in the OIM\_HOME/xellerate/config/log.properties file:

```
log4j.logger.XELLERATE=log_level
log4j.logger.XL_INTG.SAPCUA=log_level
```

2. In these lines, replace *log\_level* with the log level that you want to set.

For example:

```
log4j.logger.XELLERATE=INFO
log4j.logger.XL_INTG.SAPCUA=INFO
```

After you enable logging, log information is written to the following file:

WEBSPHERE\_HOME/AppServer/logs/SERVER\_NAME/SystemOut.log

#### JBoss Application Server

To enable logging:

1. In the *JBoss\_home/server/default/conf/log4j.xml* file, add the following lines if they are not already present in the file:

```
<category name="XELLERATE">
  <priority value="log_level"/>
</category>
<category name="XL_INTG.SAPCUA">
  <priority value="log_level"/>
</category>
```

2. In the second XML code line of each set, replace *log\_level* with the log level that you want to set. For example:

```
<category name="XELLERATE">
  <priority value="INFO"/>
</category>
<category name="XL_INTG.SAPCUA">
  <priority value="INFO"/>
</category>
```

After you enable logging, the log information is written to the following file:

JBoss\_home/server/default/log/server.log

#### Oracle Application Server

1. Add the following lines in the

OIM\_HOME/xellerate/config/log.properties file:

log4j.logger.XELLERATE=log\_level
log4j.logger.XL\_INTG.SAPCUA=log\_level

2. In these lines, replace *log\_level* with the log level that you want to set.

For example:

log4j.logger.XELLERATE=INFO
log4j.logger.XL\_INTG.SAPCUA=INFO

After you enable logging, the log information is written to the following file:

ORACLE\_HOME/opmn/logs/default\_group~home~default\_group~1.log

## 2.5 Configuring the Target System

This section describes the procedures involved in configuring the target system. You may need the assistance of the SAP Basis administrator to perform some of these procedures.

Configuring the target system involves the following tasks:

Gathering Required Information

- Creating an Entry in the BAPIF4T Table
- Importing the Request

## 2.5.1 Gathering Required Information

The following information is required to configure the target system:

**Note:** During SAP installation, a system number and client number are assigned to the server on which the installation is carried out. These items are mentioned in the following list.

- Login details of an admin user having the permissions required to import requests
- Client number of the server on which the request is to be imported
- System number
- Server IP address
- Server name
- User ID of the account to be used for connecting to the SAP application server
- Password of the account to be used for connecting to the SAP application server

## 2.5.2 Creating an Entry in the BAPIF4T Table

The User Group field is one of the fields that hold user data in SAP. F4 values are values of a field that you can view and select from a list. You must create an entry in the BAPIF4T table to be able to view F4 values of the User Group field. To create this entry in the BAPIF4T table:

- 1. Run the SM30 transaction on the SAP system.
- **2.** Enter BAPIF4T as the table name, and then click **Maintain**. Ignore any warnings or messages that may be displayed.
- **3.** Click New Entries.
- **4.** Enter XUCLASS as the data element and ZXL\_PARTNER\_BAPI\_F4\_AUTHORITY as the function name.

**Note:** If an entry already exists for the XUCLASS data element, then do not change its value.

5. Save the entry that you create, and then exit.

## 2.5.3 Importing the Request

You must import the request to create some custom objects in the SAP system. These objects are listed in Appendix B.

The xlsapcuacar.sar file contains the definitions for these objects. When you import the request represented by the contents of the xlsapcuacar.sar file, these objects are automatically created in SAP. This procedure does not result in any change in the existing configuration of SAP.

Importing the request involves the following steps:

- Downloading the SAPCAR Utility
- Extracting the Request Files
- Performing the Request Import Operation

#### 2.5.3.1 Downloading the SAPCAR Utility

The two files, Data file and Cofile, that constitute the request are compressed in the xlsapcuacar.sar file. You can use the SAPCAR utility to extract these files.

To download the SAPCAR utility from the SAP Help Web site:

1. Log on to the SAP Web site at

https://service.sap.com/swdc

- **2.** Click OK to confirm that the certificate displayed is the certificate assigned for your SAP installation.
- **3.** Enter your SAP user name and password to connect to the SAP service marketplace.
- 4. Click Downloads, SAP Support Packages, Entry by Application Group, and Additional Components.
- **5.** Select **SAPCAR**, **SAPCAR 6.20**, and the operating system. The download object is displayed.
- 6. Select the **Object** check box, and then click **Add to Download Basket**.
- 7. Specify the directory in which you want to download the SAPCAR utility. For example: C:/xlsapcuacar

#### 2.5.3.2 Extracting the Request Files

To extract the Data file and Cofile components of the request:

1. Copy the xlsapcuacar.sar file into the directory in which you download the SAPCAR utility.

The xlsapcuacar.sar file is in the BAPI directory inside the installation media directory.

- 2. In a command window, change to the directory in which you store the SAPCAR utility and the xlsapcuacar.sar file.
- **3.** Enter the following command to extract the Data file and Cofile components of the request:

sapcar -xvf xlsapcuacar.sar

The format of the extracted files is similar to the following:

K900866.I47 (Cofile)

R900866.I47 (Data file)

#### 2.5.3.3 Performing the Request Import Operation

To perform the request import operation:

**Note:** You would need the SAP Basis administrator's assistance to perform the following steps.

- 1. Copy the Data file and Cofile to the required locations on the SAP server.
- 2. Import the request into SAP.
- 3. Check the log file to determine whether or not the import was successful.

To display the log file:

**a.** Run the STMS transaction.

The list of transport requests is displayed.

**b.** Select the transport request number corresponding to the request that you import.

The transport request number is the same as the numeric part of the Cofile or Data file names. In Step 3 of the preceding procedure, for the sample Cofile (K900866.I47) and Data file (R900866.I47), the transport request number is 900866.

**c.** Click the log file icon.

If the return code displayed in the log file is 4, then it indicates that the import ended with warnings. This may happen if the object is overwritten or already exists in the SAP system. If the return code is 8 or a higher number, then there were errors during the import.

**4.** Confirm the import of the request by running the SE80 transaction and checking the ZXLC package in the ABAP objects.

# 2.6 Configuring SNC to Secure Communication Between Oracle Identity Manager and the Target System

Oracle Identity Manager uses a Java application server. To connect to the SAP system application server, this Java application server uses the Java connector (sapjco.jar) and RFC (librfccm and libsapjcorfc files). If required, you can use Secure Network Communication (SNC) to secure such connections.

**Note:** The Java application server used by Oracle Identity Manager can be IBM WebSphere, Oracle WebLogic, or JBoss Application Server.

This section discusses the following topics:

- Prerequisites for Configuring the Connector to Use SNC
- Installing the Security Package
- Configuring SNC

### 2.6.1 Prerequisites for Configuring the Connector to Use SNC

The following are prerequisites for configuring the connector to use SNC:

- SNC must be activated on the SAP application server.
- You must be familiar with the SNC infrastructure. You must know which Personal Security Environment (PSE) the application server uses for SNC.

## 2.6.2 Installing the Security Package

To install the security package on the Java application server used by Oracle Identity Manager:

1. Extract the contents of the SAP Cryptographic Library installation package.

The SAP Cryptographic Library installation package is available for authorized customers on the SAP Service Marketplace Web site at

http://service.sap.com/download

This package contains the following files:

- SAP Cryptographic Library (sapcrypto.dll for Microsoft Windows or libsapcrypto.ext for UNIX)
- A corresponding license ticket (ticket)
- The configuration tool, sapgenpse.exe
- 2. Copy the library and the sapgenpse.exe file into a local directory. For example: C:/usr/sap
- **3.** Check the file permissions. Ensure that the user under which the Java application server runs is able to run the library functions in the directory into which you copy the library and the sapgenpse.exe file.
- **4.** Create the sec directory inside the directory into which you copy the library and the sapgenpse. exe file.

**Note:** You can use any names for the directories that you create. However, creating the C:\usr\sap\sec (or /usr/sap/sec) directory is an SAP recommendation.

**5.** Copy the ticket file into the sec directory. This is also the directory in which the Personal Security Environment (PSE) and credentials of the Java application server are generated.

See Also: The "Configuring SNC" section on page 2-14

**6.** Set the SECUDIR environment variable for the Java application server user to the sec directory.

**Note:** From this point onward, the term *SECUDIR directory* is used to refer to the directory whose path is defined in SECUDIR environment variable.

For Oracle Application Server:

- **a.** Remove the SECUDIR entry from the Windows environment variables, if it has been set.
- **b.** Edit the ORACLE\_HOME\opmn\config\opmn.xml file as follows:

Change the following:

```
<ias-instance id="home.BMPHKTF120" name="home.BMPHKTF120">
    <environment>
        <variable id="TMP" value="C:\DOCUME~1\login user\LOCALS~1\Temp"/>
        </environment>
```

#### То

```
<ias-instance id="home.BMPHKTF120" name="home.BMPHKTF120">
    <environment>
        <variable id="TMP" value="C:\DOCUME~1\login user\LOCALS~1\Temp"/>
        <variable id="SECUDIR" value="D:\snc\usr\sec"/>
        </environment>
```

**Note:** Oracle Application Server automatically creates the temporary folder based on the operating system of the computer on which it is installed.

- c. Restart Oracle Application Server.
- **7.** Set the SNC\_LIB and PATH environment variables for the user of the Java application server to the cryptographic library directory, which is the parent directory of the sec directory.

#### 2.6.3 Configuring SNC

To configure SNC:

- 1. Either create a PSE or copy the SNC PSE of the SAP application server to the SECUDIR directory. To create the SNC PSE for the Java application server, use the sapgenpse.exe command-line tool as follows:
  - **a.** To determine the location of the SECUDIR directory, run the sapgenpse command without specifying any command options. The program displays information such as the library version and the location of the SECUDIR directory.
  - **b.** Enter a command similar to the following to create the PSE:

sapgenpse get\_pse -p PSE\_Name -x PIN Distinguished\_Name

The following is a sample distinguished name:

CN=SAPJ2EE, O=MyCompany, C=US

The sapgenpse command creates a PSE in the SECUDIR directory.

**2.** Create credentials for the Java application server.

The Java application server must have active credentials at run time to be able to access its PSE. To check whether or not this condition is met, enter the following command in the parent directory of the SECUDIR directory:

Sapgenpse seclogin

Then, enter the following command to open the PSE of the server and create the credentials.sapgenpse file:

seclogin -p PSE\_Name -x PIN -0 [NT\_Domain\]user\_ID

The *user\_ID* that you specify must have administrator rights. *PSE\_NAME* is the name of the PSE file.

The credentials file, cred\_v2, for the user specified with the -0 option is created in the SECUDIR directory.

3. Exchange the public key certificates of the two servers as follows:

**Note:** If you are using individual PSEs for each certificate of the SAP server, then you must perform this procedure once for each SAP server certificate. This means that the number of times you must perform this procedure is equal to the number of PSEs.

**a.** Export the Oracle Identity Manager certificate by entering the following command:

sapgenpse export\_own\_cert -o filename.crt -p PSE\_Name -x PIN

- **b.** Import the Oracle Identity Manager certificate into the SAP application server. You may require the SAP administrator's assistance to perform this step.
- **c.** Export the certificate of the SAP application server. You may require the SAP administrator's assistance to perform this step.
- **d.** Import the SAP application server certificate into Oracle Identity Manager by entering the following command:

sapgenpse maintain\_pk -a serverCertificatefile.crt -p PSE\_Name -x PIN

- 4. Configure the following parameters in the SAP CUA IT resource object:
  - SAPsnc\_lib
  - SAPsnc\_mode
  - SAPsnc\_myname
  - SAPsnc\_partnername
  - SAPsnc\_qop

**See Also:** Information about parameters of the IT resource given earlier in this chapter

2-16 Oracle Identity Manager Connector Guide for SAP CUA

# **Configuring the Connector**

After you deploy the connector, you must configure it to meet your requirements. This chapter discusses the following connector configuration procedures:

**Note:** These sections provide both conceptual and procedural information about configuring the connector. It is recommended that you read the conceptual information before you perform the procedures.

- Configuring Reconciliation
- Configuring Provisioning
- Configuring the Connector for Multiple Installations of the Target System

# 3.1 Configuring Reconciliation

As mentioned earlier in this guide, reconciliation involves duplicating in Oracle Identity Manager the creation of and modifications to user accounts on the target system. This section discusses the following topics related to configuring reconciliation:

- Partial Reconciliation
- Batched Reconciliation
- Configuring Trusted Source Reconciliation
- Configuring the Reconciliation Scheduled Tasks

## 3.1.1 Partial Reconciliation

By default, all target system records that are added or modified after the last reconciliation run are reconciled during the current reconciliation run. You can customize this process by specifying the subset of added or modified target system records that must be reconciled. You do this by creating filters for the reconciliation module.

For this connector, you create a filter by specifying values for the CustomizedReconQuery IT resource parameter while configuring the IT resource. The procedure is described in earlier in this guide.

The following table lists the SAP CUA attributes, and the corresponding Oracle Identity Manager attributes, that you can use to build the query condition. You specify this query condition as the value of the CustomizedReconQuery parameter.

| Oracle Identity Manager Attribute | SAP CUA Attribute |
|-----------------------------------|-------------------|
| User ID                           | userid            |
| First Name                        | firstname         |
| Last Name                         | lastname          |
| Language                          | langcomm          |
| User Type                         | usertype          |
| Department                        | department        |
| Functions                         | function          |
| Country                           | country           |
| User Group                        | usergroup         |
| User Profile                      | userprofile       |
| User Role                         | userrole          |

The following are sample query conditions:

- firstname=John&lastname=Doe
  - With this query condition, records of users whose first name is John and last name is Doe are reconciled.
- firstname=John&lastname=Doe|usergroup=contractors

With this query condition, records of users who meet either of the following conditions are reconciled:

- The user's first name is John or last name is Doe.
- The user belongs to the contractors user group.

If you do not specify values for the CustomizedReconQuery parameter, then all the records in the target system are compared with existing Oracle Identity Manager records during reconciliation.

The following are guidelines to be followed while specifying a value for the CustomizedReconQuery parameter:

- For the SAP CUA attributes, you must use the same case (uppercase or lowercase) as given in the table shown earlier in this section. This is because the attribute names are case-sensitive.
- You must not include unnecessary blank spaces between operators and values in the query condition.

A query condition with spaces separating values and operators would yield different results as compared to a query condition that does not contain spaces between values and operators. For example, the output of the following query conditions would be different:

firstname=John&lastname=Doe

firstname= John&lastname= Doe

In the second query condition, the reconciliation engine would look for first name and last name values that contain a space at the start.

You must not include special characters other than the equal sign (=), ampersand (&), and vertical bar (1) in the query condition.

**Note:** An exception is thrown if you include special characters other than the equal sign (=), ampersand (&), and vertical bar (1).

You specify a value for the CustomizedReconQuery parameter while configuring the IT resource. The procedure is described later in this guide.

## 3.1.2 Batched Reconciliation

During a reconciliation run, all changes in the target system records are reconciled into Oracle Identity Manager. Depending on the number of records to be reconciled, this process may require a large amount of time. In addition, if the connection breaks during reconciliation, then the process would take longer to complete.

You can configure batched reconciliation to avoid such problems.

To configure batched reconciliation, you must specify values for the following user reconciliation scheduled task attributes:

- StartRecord: Use this attribute to specify the record number from which batched reconciliation must begin.
- BatchSize: Use this attribute to specify the number of records that must be included in each batch.
- NumberOfBatches: Use this attribute to specify the total number of batches that must be reconciled. If you do not want to use batched reconciliation, specify All Available as the value of this attribute.

**Note:** If you specify All Available as the value of this attribute, then the values of the StartRecord and BatchSize attributes are ignored.

You specify values for these attributes by following the instructions described in the "Configuring the Reconciliation Scheduled Tasks" section on page 3-4.

After you configure batched reconciliation, if reconciliation fails during a batched reconciliation run, then refer to the log file for information about the batch at which reconciliation has failed.

### 3.1.3 Configuring Trusted Source Reconciliation

While configuring the connector, the target system can be designated as a trusted source or target resource. If you designate the target system as a **trusted source**, then during a reconciliation run:

- For each newly created user on the target system, an OIM User is created.
- Updates made to each user on the target system are propagated to the corresponding OIM User.

If you designate the target system as a **target resource**, then during a reconciliation run:

- For each account created on the target system, a resource is assigned to the corresponding OIM User.
- Updates made to each account on the target system are propagated to the corresponding resource.

**Note:** Skip this section if you do not want to designate the target system as a trusted source for reconciliation.

Configuring trusted source reconciliation involves the following steps:

- Import the XML file for trusted source reconciliation, SAPCUAXLResourceObject.xml, by using the Deployment Manager. This section describes the procedure to import the XML file.
- 2. Set the IsTrusted scheduled task attribute to true. You specify a value for this attribute while configuring the user reconciliation scheduled task, which is described later in this guide.

To import the XML file for trusted source reconciliation:

- 1. Open the Oracle Identity Manager Administrative and User Console.
- 2. Click the Deployment Management link on the left navigation bar.
- **3.** Click the **Import** link under Deployment Management. A dialog box for opening files is displayed.
- Locate and open the SAPCUAXLResourceObject.xml file, which is in the OIM\_HOME/Xellerate/sapcua/xml directory. Details of this XML file are shown on the File Preview page.
- 5. Click Add File. The Substitutions page is displayed.
- 6. Click Next. The Confirmation page is displayed.
- 7. Click Import.
- **8.** In the message that is displayed, click **Import** to confirm that you want to import the **XML** file and then click **OK**.

After you import the XML file for trusted source reconciliation, you must set the value of the IsTrusted reconciliation scheduled task attribute to true. This procedure is described in the "Configuring the Reconciliation Scheduled Tasks" section on page 3-4.

## 3.1.4 Configuring the Reconciliation Scheduled Tasks

When you install the connector, the scheduled tasks for lookup fields and user reconciliations are automatically created in Oracle Identity Manager. To configure the scheduled task:

- 1. Open the Oracle Identity Manager Design Console.
- 2. Expand the Xellerate Administration folder.
- 3. Select Task Scheduler.
- Click Find. The details of the predefined scheduled tasks are displayed on two different tabs.
- **5.** For the first scheduled task, enter a number in the **Max Retries** field. This number represents the number of times Oracle Identity Manager must attempt to complete the task before assigning the ERROR status to the task.
- 6. Ensure that the **Disabled** and **Stop Execution** check boxes are not selected.
- **7.** In the Start region, double-click the **Start Time** field. From the date-time editor that is displayed, select the date and time at which you want the task to run.
- **8.** In the Interval region, set the following schedule parameters:

 To set the task to run on a recurring basis, select the Daily, Weekly, Recurring Intervals, Monthly, or Yearly option.

If you select the **Recurring Intervals** option, then you must also specify the time interval at which you want the task to run on a recurring basis.

- To set the task to run only once, select the **Once** option.
- **9.** Provide values for the attributes of the scheduled task. Refer to the "Specifying Values for the Scheduled Task Attributes" section on page 3-5 for information about the values to be specified.

**See Also:** Oracle Identity Manager Design Console Guide for information about adding and removing task attributes

- **10.** Click **Save**. The scheduled task is created. The INACTIVE status is displayed in the **Status** field, because the task is not currently running. The task is run at the date and time that you set in Step 7.
- **11.** Repeat Steps 5 through 10 to create the second scheduled task.

After you create both scheduled tasks, proceed to the "Configuring Provisioning" section on page 3-7.

#### 3.1.4.1 Specifying Values for the Scheduled Task Attributes

This section provides information about the values to be specified for the following scheduled tasks:

- Lookup Fields Reconciliation Scheduled Task
- User Reconciliation Scheduled Task

**3.1.4.1.1 Lookup Fields Reconciliation Scheduled Task** You must specify values for the following attributes of the SAPCUA Lookup Recon lookup fields reconciliation scheduled task.

#### Note:

- Attribute values are predefined in the connector XML file that you import. Specify values only for those attributes that you want to change.
- Values (either default or user-defined) must be assigned to all the attributes. If even a single attribute value were left empty, then reconciliation would not be performed.

| Attribute  | Description                                                                | Sample Value |
|------------|----------------------------------------------------------------------------|--------------|
| ITResource | Name of the IT resource for setting up the connection to the target system | SAP CUA      |
| Server     | Name of the server                                                         | CUA          |
|            | This is an optional parameter.                                             |              |

After you specify values for these task attributes, proceed to Step 10 of the procedure to create scheduled tasks.

**3.1.4.1.2 User Reconciliation Scheduled Task** You must specify values for the following attributes of the SAPCUA User Recon user reconciliation scheduled task.

#### Note:

- Attribute values are predefined in the connector XML file that you import. Specify values only for those attributes that you want to change.
- Values (either default or user-defined) must be assigned to all the attributes. If even a single attribute value were left empty, then reconciliation would not be performed.

| Attribute         | Description                                                                                                    | Sample Value                                    |
|-------------------|----------------------------------------------------------------------------------------------------|-------------------------------------------------|
| Organization      | Default organization assigned to a new user                                                                                                    | Xellerate Users                                 |
| Role              | Default role assigned to a new user                                                                                                    | Consultant                                      |
| Xellerate Type    | Default type assigned to a new user                                                                                                    | End-user<br>administrator                       |
| ITResource        | Name of the IT resource for setting up the connection to SAP SAP CUA<br>CUA                                                                                               |                                                 |
| ResourceObject    | Name of the resource object into which users need to be reconciled                                                                                                    | SAP CUA Resource<br>Object                      |
| Server            | Name of the server                                                                                                    | CUA                                             |
|                   | This is an optional parameter.                                                                                                    |                                                 |
| IsTrusted         | Configuration for a trusted or nontrusted target                                                                                                    | false                                           |
|                   | If it is set to true, then the target is a trusted source. If it is set to false, then the target is a nontrusted target, or target resource. The default value is false. |                                                 |
| StartRecord       | The start record for the batching process                                                                                                    | 1                                               |
|                   | This attribute is also discussed in the "Batched Reconciliation" section on page 3-3.                                                                                     |                                                 |
| BatchSize         | The number of records that must be there in a batch                                                                                                    | 3                                               |
|                   | This attribute is also discussed in the "Batched Reconciliation" section on page 3-3.                                                                                     |                                                 |
| NumberOfBatches   | The number of batches that must be reconciled                                                                                                    | Default value: All                              |
|                   | This attribute is also discussed in the "Batched Reconciliation" section on page 3-3.                                                                                     | Available (for<br>reconciling all the<br>users) |
|                   |                                                                                                    | Sample value: 50                                |
| OIMServerTimeZone | Time zone of the Oracle Identity Manager host computer                                                                                                    | Default value: GMT                              |
|                   | For example, enter GMT-07:00 if the target system is in Arizona in the United States.                                                                                     | Sample value:<br>GMT-07:00                      |

After you specify values for these task attributes, proceed to Step 10 of the procedure to create scheduled tasks.

# 3.2 Configuring Provisioning

As mentioned earlier in this guide, provisioning involves creating or modifying a user's account information on the target system through Oracle Identity Manager.

**Note:** Skip this section if either of the following conditions is true:

- You performed the procedure described in "Installing the Connector" on page 2-3.
- You do not want to use the provisioning features of Oracle Identity Manager for this target system.

Adapters are used to implement provisioning functions. The following adapters are imported into Oracle Identity Manager when you import the connector XML file:

**See Also:** The "Supported Functionality" section on page 1-4 for a listing of the provisioning functions that are available with this connector

- PrePopulate SAP Form
- SAP CUA Delete User
- SAP CUA Modify User
- SAP CUA Add Role
- SAP CUA Password Change
- SAP CUA Create User
- SAP CUA Lock UnLock User
- SAP CUA Remove Role
- SAP CUA Add Profile
- SAP CUA Remove Profile
- SAP CUA Modify UserX

You must compile these adapters before they can be used in provisioning operations.

To compile adapters by using the Adapter Manager form:

- 1. Open the Adapter Manager form.
- **2.** To compile all the adapters that you import into the current database, select **Compile All**.

To compile multiple (but not all) adapters, select the adapters you want to compile. Then, select **Compile Selected**.

**Note:** Click **Compile Previously Failed** to recompile only those adapters that were not compiled successfully. Such adapters do not have an OK compilation status.

- 3. Click Start. Oracle Identity Manager compiles the selected adapters.
- 4. If Oracle Identity Manager is installed in a clustered environment, then copy the compiled adapters from the OIM\_HOME/xellerate/Adapter directory to the

same directory on each of the other nodes of the cluster. If required, overwrite the adapter files on the other nodes.

If you want to compile one adapter at a time, then use the Adapter Factory form.

**See Also:** Oracle Identity Manager Tools Reference Guide for information about using the Adapter Factory and Adapter Manager forms

To view detailed information about an adapter:

- 1. Highlight the adapter in the Adapter Manager form.
- 2. Double-click the row header of the adapter, or right-click the adapter.
- **3.** Select **Launch Adapter** from the shortcut menu that is displayed. Details of the adapter are displayed.

# 3.3 Configuring the Connector for Multiple Installations of the Target System

**Note:** Perform this procedure only if you want to configure the connector for multiple installations of SAP CUA.

You may want to configure the connector for multiple installations of SAP CUA. The following example illustrates this requirement:

The Tokyo, London, and New York offices of Acme Multinational Inc. have their own installations of SAP CUA. The company has recently installed Oracle Identity Manager, and they want to configure Oracle Identity Manager to link all the installations of SAP CUA.

To meet the requirement posed by such a scenario, you must configure the connector for multiple installations of SAP CUA.

To configure the connector for multiple installations of the target system:

**See Also:** Oracle Identity Manager Design Console Guide for detailed instructions on performing each step of this procedure

1. Create and configure one resource object for each target system installation.

The Resource Objects form is in the Resource Management folder. The SAP CUA Resource Object resource object is created when you import the connector XML file. You can use this resource object as the template for creating the remaining resource objects.

2. Create and configure one IT resource for each resource object.

The IT Resources form is in the Resource Management folder. The SAP CUA IT resource is created when you import the connector XML file. You can use this IT resource as the template for creating the remaining IT resources, of the same resource type.

**3.** Design one process form for each process definition.

The Form Designer form is in the Development Tools folder. The following process forms are created when you import the connector XML file:

- UD\_SAPCUA (main form)
- UD\_SAPCUARL (child form for multivalue attributes)
- UD\_SAPCUAPR (child form for multivalue attributes)

You can use these process forms as templates for creating the remaining process forms.

4. Create and configure one process definition for each resource object.

The Process Definition form is in the Process Management folder. The SAP CUA Process process definition is created when you import the connector XML file. You can use this process definition as the template for creating the remaining process definitions.

While creating process definitions for each target system installation, the following steps that you must perform are specific to the creation of each process definition:

- From the Object Name lookup field, select the resource object that you create in Step 1.
- From the **Table Name** lookup field, select the process form that you create in Step 3.
- While mapping the adapter variables for the IT Resource data type, ensure that you select the IT resource that you create in Step 2 from the **Qualifier** list.
- **5.** Configure reconciliation for each target system installation. Refer to the "Configuring Reconciliation" section on page 3-1 for instructions. Note that only the values of the following attributes are to be changed for each reconciliation scheduled task:
  - ITResource
  - ResourceObject
  - IsTrusted

Set the IsTrusted attribute to true for the SAP CUA installation that you want to designate as a trusted source.

**6.** If required, modify the fields to be reconciled for the Xellerate User resource object.

When you use the Administrative and User Console to perform provisioning, you can specify the IT resource corresponding to the SAP CUA installation to which you want to provision the user.

# **Testing and Troubleshooting**

After you deploy the connector, you must test it to ensure that it functions as expected. This chapter discusses the following topics related to connector testing:

- Running Test Cases
- Troubleshooting

# 4.1 Running Test Cases

You can use the testing utility to identify the cause of problems associated with connecting to the target system and performing basic operations on the target system.

To use the testing utility:

1. Specify the required values in the global.properties file.

This file is in the *OIM\_HOME*/Xellerate/sapcua/test/Troubleshoot directory. The following table describes the sections of this file in which you must provide information for running the tests.

| Section                                             | Information                                                                                                    |  |
|-----------------------------------------------------|----------------------------------------------------------------------------------------------------|--|
| SAP CUA connection                                  | Connection parameters required to connect to the target system                                                                                         |  |
| parameters                                          | For information about the values that you must provide, refer to the description of the IT resource parameters. This is covered earlier in this guide. |  |
| User information                                    | Field information required to create, modify, and delete a user profile                                                                                |  |
| Reconciliation information The From Date time stamp |                                                                                                    |  |
|                                                     | The To Date is set to the current date and time by default.                                                                                            |  |

#### 2. Add the following to the CLASSPATH environment variable:

```
OIM_HOME/xellerate/ext/log4j-1.2.8.jar
OIM_HOME/Xellerate/JavaTasks/xliSAPCUA.jar
OIM_HOME/Xellerate/ScheduleTask/xliSAPCUARecon.jar
OIM_HOME/xellerate/lib/xlUtils.jar
OIM_HOME/Xellerate/ThirdParty/sapjco.jar
OIM_HOME/xellerate/lib/xlLogger.jar
```

3. Create an ASCII-format copy of the global.properties file as follows:

**Note:** You must perform this procedure every time you make a change in the contents of the global.properties file.

**a.** In a command window, change to the following directory:

OIM\_HOME/Xellerate/sapcua/test/Troubleshoot

**b.** Enter the following command:

native2ascii global.properties troubleshoot.properties

The troubleshoot.properties is created when you run the native2ascii command. The contents of this file are an ASCII-format copy of the contents of the global.properties file.

#### 4. Perform the following tests:

Enter the following command to create a user:

```
java
-DTproperties=OIM_HOME/Xellerate/sapcua/test/Troubleshoot/troubleshoot.prop
erties
-Dlog4j.configuration=file:/OIM_HOME/Xellerate/sapcua/test/Troubleshoot/log
.properties TroubleShootingUtility C
```

Enter the following command to modify a user:

```
java
```

```
-DTproperties=OIM_HOME/Xellerate/sapcua/test/Troubleshoot/troubleshoot.prop erties
```

```
-Dlog4j.configuration=file:/OIM_HOME/Xellerate/sapcua/test/Troubleshoot/log .properties TroubleShootingUtility M
```

Enter the following command to delete a user:

#### java

```
-DTproperties=OIM_HOME/Xellerate/sapcua/test/Troubleshoot/troubleshoot.prop erties
```

```
-Dlog4j.configuration=file:/OIM_HOME/Xellerate/sapcua/test/Troubleshoot/log .properties TroubleShootingUtility D
```

Enter the following command to test reconciliation:

```
java
```

-DTproperties=OIM\_HOME/Xellerate/sapcua/test/Troubleshoot/troubleShoot.prop erties

-Dlog4j.configuration=file:/OIM\_HOME/Xellerate/sapcua/test/Troubleshoot/log .properties TroubleShootingUtility R

## 4.1.1 Testing Partial Reconciliation

To test partial reconciliation, you can specify the following types of query conditions as values for the CustomizedReconQuery parameter:

Simple queries with user attributes

Value assigned to the CustomizedReconQuery parameter: firstname=John

The users with first name John are reconciled.

- Queries with '&' and '|' logical operators
  - Value assigned to the CustomizedReconQuery parameter: firstname=John&lastname=Doe

Only the users whose first name is John and last name is Doe are reconciled.

 Value assigned to the CustomizedReconQuery parameter: firstname=John&userrole=ASAP\_AUTORENUMGEBUNG

Only the users with first name John and whose code key for user role is ASAP\_AUTORENUMGEBUNG are reconciled.

**Note:** The code key for user role is used to get the exact value of each role or profile.

- Queries with time stamps
  - Value assigned to the CustomizedReconQuery parameter: None

Value of the TimeStamp parameter: Nov 3, 2006 at 10:00:00 GMT+05:30

The users that match the time stamp value are reconciled.

- Value assigned to the CustomizedReconQuery parameter: firstname=John

Value of the TimeStamp parameter: Nov 3, 2006 at 10:00:00 GMT+05:30

The users with first name John and who matches the time stamp value are reconciled.

### 4.1.2 Testing Batched Reconciliation

You can test reconciliation based on batching and data paging of user records by specifying values for the following user reconciliation scheduled task attributes:

- If you set the value of StartRecord to 1, BatchSize to 0, and NumberOfBatches to All Available, then all the users are reconciled.
- If you set the value of StartRecord to 1, BatchSize to 5, and NumberOfBatches to 50, then all the users starting from record 1 are reconciled in 50 batches, with 5 records in each batch.
- If you set the value of StartRecord to 200, BatchSize to 5, and NumberOfBatches to 50, then all the users starting from record 200 are reconciled in 50 batches, with 5 records in each batch.

The results of batching are displayed in the logger file, which is located in the following path:

JBOSS\_HOME/server/default/log/server.log

In this file, you can view the batch numbers, the user ids of the users that are reconciled, and whether the reconciliation is successful or not.

# 4.2 Troubleshooting

The following sections provide solutions to some commonly encountered problems associated with the connector:

- Connection Errors
- Common SNC Errors
- Create User Errors

- Delete User Errors
- Modify User Errors
- Child Data Errors

## 4.2.1 Connection Errors

The following table provides solutions to common connection errors.

| Problem Description                                                                          | Solution                                                                         |  |
|----------------------------------------------------------------------------------------------|----------------------------------------------------------------------------------|--|
| Oracle Identity Manager cannot establish a connection to SAP CUA.<br>Returned Error Message: | Ensure that SAP CUA is running.                                                  |  |
|                                                                                              | <ul> <li>Ensure that Oracle Identity Manager is running (that is, the</li> </ul> |  |
|                                                                                              | database is running).                                                            |  |
| Error encountered while connecting to                                                        | <ul> <li>Ensure that all the adapters have been compiled.</li> </ul>             |  |
| target server                                                                                | <ul> <li>Examine the Oracle Identity Manager record (from the IT</li> </ul>      |  |
| Returned Error Code:                                                                         | Resources form). Ensure that the IP address, admin ID, and                       |  |
| INVALID_CONNECTION_ERROR                                                                     | admin password are correct.                                                      |  |
| Target not available                                                                         | Ensure that SAP CUA is running                                                   |  |
| Returned Error Message:                                                                      | <ul> <li>Ensure that the specified SAP connection values are correct.</li> </ul> |  |
| Target Server is not available                                                               |                                                                                  |  |
| Returned Error Code:                                                                         |                                                                                  |  |
| TARGET_UNAVAILABLE_ERROR                                                                     |                                                                                  |  |
| Authentication error                                                                         | Ensure that the specified SAP connection user ID and password are                |  |
| Returned Error Message:                                                                      | correct.                                                                         |  |
| Invalid or incorrect password                                                                |                                                                                  |  |
| Returned Error Code:                                                                         |                                                                                  |  |
| AUTHENTICATION_ERROR                                                                         |                                                                                  |  |

## 4.2.2 Common SNC Errors

The following table provides a solution to an SNC error.

| Problem Description                                                                      | Solution                                                                                                    |  |
|------------------------------------------------------------------------------------------|----------------------------------------------------------------------------------------------------|--|
| Trying to connect to SAP through SNC.                                                    | SNC. Ensure that values for the following IT resource parameters are correctly specified as shown in the following example: |  |
| Returned Error Message:                                                                  |                                                                                                    |  |
| SAP Connection JCO Exception<br>Returned Error Code:<br>SNC required for this connection | SAPsnc_mode: 1                                                                                                    |  |
|                                                                                          | SAPsnc_myname:p:CN=win2003, OU=SAP, O=ORA, C=IN                                                                             |  |
|                                                                                          | SAPsnc_qop: 3                                                                                                    |  |
|                                                                                          | SAPsnc_partnername:p:CN=I47, OU=SAP, O=ORA, C=IN                                                                            |  |
|                                                                                          | SAPsnc_lib:C:\\usr\\sap\\sapcrypto.dll                                                                                      |  |

# 4.2.3 Create User Errors

The following table provides solutions to common Create User errors.

| Problem Description                           | Solution                                                           |  |
|-----------------------------------------------|--------------------------------------------------------------------|--|
| Oracle Identity Manager cannot create a user. | Ensure that the following information is specified:                |  |
| Returned Error Message:                       | User ID                                                            |  |
| Required information missing                  | User first name                                                    |  |
| Returned Error Code:                          | <ul> <li>User last name</li> </ul>                                 |  |
| SAP.INSUFFICIENT_INFORMATION                  | <ul> <li>User password</li> </ul>                                  |  |
|                                               | <ul> <li>User group</li> </ul>                                     |  |
|                                               | Profile option                                                     |  |
|                                               | Role or profile                                                    |  |
| Oracle Identity Manager cannot create a user. | . User with the assigned ID already exists in SAP. Assign a new ID |  |
| Returned Error Message:                       | to this user, and try again.                                       |  |
| User already exists                           |                                                                    |  |
| Returned Error Code:                          |                                                                    |  |
| USER_ALREADY_EXIST                            |                                                                    |  |
| Oracle Identity Manager cannot create a user. | User may not have been created because of one of the following     |  |
| Returned Error Message:                       | errors:                                                            |  |
| Could not create user                         | <ul> <li>The Change Password operation failed.</li> </ul>          |  |
| Returned Error Code:                          | <ul> <li>Role/profile assignment failed.</li> </ul>                |  |
| USER_CREATION_FAILED                          |                                                                    |  |

## 4.2.4 Delete User Errors

The following table provides solutions to common Delete User errors.

| Problem Description                           | Solution                                              |
|-----------------------------------------------|-------------------------------------------------------|
| Oracle Identity Manager cannot delete a user. | Ensure that the user ID has been correctly specified. |
| Returned Error Message:                       |                                                       |
| Require information missing                   |                                                       |
| Returned Error Code:                          |                                                       |
| SAP.INSUFFICIENT_INFORMATION                  |                                                       |
| Oracle Identity Manager cannot delete a user. | The specified user does not exist in SAP CUA.         |
| Returned Error Message:                       |                                                       |
| User does not exist                           |                                                       |
| Returned Error Code:                          |                                                       |
| SAP.USER NOT EXIST                            |                                                       |

# 4.2.5 Modify User Errors

The following table provides solutions to common Modify User errors.

| Problem Description                                                 | Solution                                               |
|---------------------------------------------------------------------|--------------------------------------------------------|
| Oracle Identity Manager cannot update new information about a user. | Generic error. Refer to the log file for more details. |
| Returned Error Message:                                             |                                                        |
| Could not modify user                                               |                                                        |
| Returned Error Code:                                                |                                                        |
| USER_MODIFICATION_FAILED                                            |                                                        |
| Oracle Identity Manager cannot update a user.                       | The specified user does not exist in SAP CUA.          |
| Returned Error Message:                                             |                                                        |
| User does not exist in target                                       |                                                        |
| Returned Error Code:                                                |                                                        |
| SAP.USER_NOT_EXIST                                                  |                                                        |

# 4.2.6 Child Data Errors

The following table provides solutions to common Child Data errors.

| Problem Description                                                                  | Solution                                                                 |  |
|--------------------------------------------------------------------------------------|--------------------------------------------------------------------------|--|
| Oracle Identity Manager cannot add a user to a profile.                              | The specified profile does not exist in SAP CUA. Check the profile name. |  |
| Returned Error Message:                                                              |                                                                          |  |
| Profile does not exist                                                               |                                                                          |  |
| Returned Error Code:                                                                 |                                                                          |  |
| SAP.PROFILE_NOT_MEMBER_OF_TARGET_SYSTEM                                              |                                                                          |  |
| Oracle Identity Manager cannot assign a role to a user.                              | The specified role for the user in Oracle Identity                       |  |
| Returned Error Message:                                                              | Manager does not exist in SAP CUA. Check the role name                   |  |
| Role is not a member of the target system                                            |                                                                          |  |
| Returned Error Code:                                                                 |                                                                          |  |
| ROLE_NOT_MEMBER_OF_TARGET_SYSTEM                                                     |                                                                          |  |
| The operation failed because a duplicate value was being added to a profile or role. | The user has already been added to the specified profile or role.        |  |
| Returned Error Message:                                                              |                                                                          |  |
| User has already been assigned this role                                             |                                                                          |  |
| Returned Error Code:                                                                 |                                                                          |  |
| ROLE_ALREADY_EXISTS                                                                  |                                                                          |  |
| PROFILE_ALREADY_EXISTS                                                               |                                                                          |  |

# **Known Issues**

The following are known issues associated with this release of the connector:

Bug 7658495

The connector can reconcile elements present in the SAP CUA master system only.

Bug 7255075

Creation of a user on the SAP system involves running the Create User and Change Password functions in sequence. This event makes three RFC calls to the SAP system. The Create User RFC and Change Password RFC functions commit the transaction explicitly at the end of the call. This commit is enforced by the SAP architecture. This architecture constraint of SAP makes transactional maintenance between Create User and Change Password infeasible.

Bug 7658521

When a user is created, the password specified is not allocated to the user. Later, the SAP system requires the user to specify the password again, which is assigned to the user at this stage. To prevent the occurrence of this event, when a user is created, the user is assigned a dummy password. After user creation, the Change Password function is run automatically. The password changes from the dummy password to the one entered by the user in the SAP User form in Oracle Identity Manager. This process is not visible to the user.

Bug 7658546

When a user is created, the password is set only for the SAP CUA Master system, not the SAP CUA Child system.

Bug 7658556

Password validation is not done in Oracle Identity Manager because the password rule is configurable on the SAP system.

Bug 7255088

Suppose a user is created in SAP CUA and then locked. When this user is reconciled for the first time, the user may not get locked because linking in Oracle Identity Manager takes place in an asynchronous manner. This user is successfully locked during the next reconciliation run.

Bug 7255110

Suppose a user is deleted from SAP CUA. During reconciliation, the user is deleted from Oracle Identity Manager. However, the Delete User function is also run and a message saying that the user does not exist on the target system is displayed. This message can be ignored.

Bug 7255133

In SAP 4.7 or later, you cannot enter non-English letters in the E-mail Address field.

# Attribute Mappings Between Oracle Identity Manager and SAP CUA

The following table discusses attribute mappings between Oracle Identity Manager and SAP CUA.

**Note:** Some Asian languages use multibyte character sets. If the character limit for the fields in the target system is specified in bytes, then the number of Asian-language characters that you can enter in a particular field may be less than the number of English-language characters that you can enter in the same field. The following example illustrates this limitation:

Suppose you can enter 50 characters of English in the User Last Name field of the target system. If you have configured the target system for the Japanese language, then you would not be able to enter more than 25 characters in the same field.

| Oracle Identity Manager Attribute | SAP CUA Attribute | Description                        |
|-----------------------------------|-------------------|------------------------------------|
| UserId                            | USERNAME          | Login ID                           |
| Password                          | BAPIPWD           | Password                           |
| UserTitle                         | TITLE_P           | Title                              |
| LastName                          | LASTNAME          | Last name                          |
| FirstName                         | FIRSTNAME         | First name                         |
| Function                          | FUNCTION          | Function                           |
| Department                        | DEPARTMENT        | Department                         |
| RoomNo                            | ROOM_NO_P         | Room number                        |
| Floor                             | FLOOR_P           | Floor number                       |
| Building                          | BUILDING_P        | Building number                    |
| Code                              | INITS_SIG         | Code                               |
| LangComm                          | LANGU_P           | Communication language             |
| Telephone                         | TEL1_NUMBR        | Telephone number                   |
| Extension                         | TEL1_EXT          | Extension for the telephone number |
| Fax                               | FAX_NUMBER        | Fax number                         |

| Oracle Identity Manager Attribute | SAP CUA Attribute | Description                                  |
|-----------------------------------|-------------------|----------------------------------------------|
| Email                             | E_MAIL            | E-mail address                               |
| CommType                          | COMM_TYPE         | Communication type                           |
| Alias                             | USERALIAS         | User alias                                   |
| UserGroup                         | CLASS             | Group to which the user is assigned          |
| UserType                          | USTYP             | Type of user                                 |
| StartMenu                         | START_MENU        | Default menu displayed when the user logs in |
| LangLogon                         | LANGU             | Logon language                               |
| DecimalNotation                   | DCPFM             | Decimal notation                             |
| TimeZone                          | TZONE             | Time zone                                    |
| DateFormat                        | DATFM             | Date format                                  |
| UserRole                          | AGR_NAME          | Multivalue attribute for roles               |
| UserProfile                       | PROFILE           | Multivalue attribute for profiles            |
| SystemName                        | SUBSYSTEM         | System name where this role/profile exists   |

# **Custom Objects Created in the SAP System**

| Object Type           | Object Name               |
|-----------------------|---------------------------|
| Package               | ZXLC                      |
| Function Group        | ZXLCGRP                   |
|                       | ZXLCHLPVALUES             |
|                       | ZXLCPRF                   |
|                       | ZXLCRL                    |
|                       | ZXLCUSR                   |
| Message Class         | ZXLCBAPI                  |
| Program               | ZLCF4HLP_DATA_DEFINITIONS |
|                       | ZLCMS01CTCO               |
|                       | ZLCMS01CTCO1              |
|                       | ZLCMS01CTP2               |
|                       | ZXLCGRP                   |
|                       | ZXLCHLPVALUES             |
|                       | ZXLCPRF                   |
|                       | ZXLCRL                    |
|                       | ZXLCUSR                   |
| Search Help           | ZXLC_ROLE                 |
|                       | ZXLC_SYS                  |
| Business Object Types | ZXLCGRP                   |
|                       | ZXLCHLP                   |
|                       | ZXLCPRF                   |
|                       | ZXLCRL                    |
|                       | ZXLCUSR                   |

The following table categorizes the custom objects that are created in the SAP system when you import the request.

| <u></u>     |              |  |
|-------------|--------------|--|
| Object Type | Object Name  |  |
| Table       | ZXLCBAPIMODE |  |
|             | ZXLCBAPIMODM |  |
|             | ZXLCGROUPS   |  |
|             | ZXLCPRF      |  |
|             | ZXLCROLE     |  |
|             | ZXLCSTRING   |  |
|             | ZXLCSYSNAME  |  |

# Index

## Α

Adapter Manager form, 3-7 adapters, compiling, 3-7 Administrative and User Console, 3-4 attributes lookup fields reconciliation scheduled task, 3-5 user reconciliation scheduled task, 3-6 attributes mappings, A-1

## В

BAPI directory, 1-5 BAPIF4T table, 2-10

## С

changing input locale, 2-6, 2-7 Child Data errors, 4-6 clearing server cache, 2-7 compiling adapters, 3-7 configuring connector for multiple installations of the target system, 3-8 Oracle Identity Manager server, 2-6 target system, 2-9 configuring connector, 3-1 configuring provisioning, 3-7 connection errors, 4-4 connector files and directories description, 1-5 connector installer, 2-3 connector release number, determining, 1-6 connector testing, 4-1 connector, configuring, 3-1 Create User errors, 4-4 creating scheduled tasks, 3-4

## D

defining IT resources, 2-5 scheduled tasks, 3-4 Delete User errors, 4-5 deployment requirements, 2-1 Design Console, 3-4 determining release number of connector, 1-6

## Ε

enabling logging, 2-7 errors, 4-3 Child Data, 4-6 connection, 4-4 Create User, 4-4 Delete User, 4-5 Modify User, 4-5 SNC, 4-4 external code files, 2-2

## F

files and directories of the connector *See* connector files and directories functionality supported, 1-4 functions available, 1-4

## G

globalization features, 1-5

## I

input locale, changing, 2-6, 2-7 installing connector, 2-3 issues, 5-1 IT resources defining, 2-5 parameters, 2-5

## L

limitations, 5-1 logging enabling, 2-7 lookup fields reconciliation, 1-2 lookup fields reconciliation scheduled task, 3-5

### Μ

mapping between attributes of target system and Oracle Identity Manager, A-1Modify User errors, 4-5multilanguage support, 1-5

## 0

Oracle Identity Manager Administrative and User Console, 3-4 Oracle Identity Manager Design Console, 3-4

Oracle Identity Manager server, configuring, 2-6

### Ρ

parameters of IT resources, 2-5 problems, 4-3 process tasks, 1-4 provisioning fields, 1-3 functions, 1-4 module, 1-3

### R

reconciliation functions, 1-4 lookup fields, 1-2 module, 1-1 trusted source mode, 1-6 user, 1-2 release number of connector, determining, 1-6 requirements for deploying, 2-1

## S

SAPCAR utility, 2-11 SAR files BAPI, 1-5 scheduled tasks attributes, 3-5 defining, 3-4 lookup fields reconciliation, 3-5 user reconciliation, 3-6 server cache, clearing, 2-7 SNC configuring, 2-12 configuring, parameters, 2-14 errors, 4-4 prerequisites, 2-12 security package, installing, 2-13 supported functionality, 1-4 languages, 1-5 releases of Oracle Identity Manager, 2-1 target systems, 2-1

## Т

target system, multiple installations, 3-8 target systems child, 2-1 configuration, 2-9 master, 2-1 supported, 2-1 test cases, 4-1 testing the connector, 4-1 testing utility, 1-6, 4-1 transport request creating, 2-10 importing, 2-10 troubleshooting, 4-3 associated files, 1-6 trusted source reconciliation, 1-6

## U

user attribute mappings, A-1 user reconciliation, 1-2 user reconciliation scheduled task, 3-6

## Х

XML files description, 1-6 for trusted source reconciliation, 1-6